# 

### MyHealthPEI Resource Guide: Health Records

#### TABLE OF CONTENTS

| 2 Health Records  | . 2 |
|-------------------|-----|
| 2.1 Immunizations | . 2 |
| 2.2 Lab Results   | . 6 |

# **Q**MyHealth PEI

#### 2 HEALTH RECORDS

The Health Records tool will provide you with access to components of your immunizations and test results. The information you can view in this tool are pulled from PEI's electronic health record system

The information within the tool can be accessed in two different ways. On the Home dashboard, you can click on the tiles in the centre of the screen.

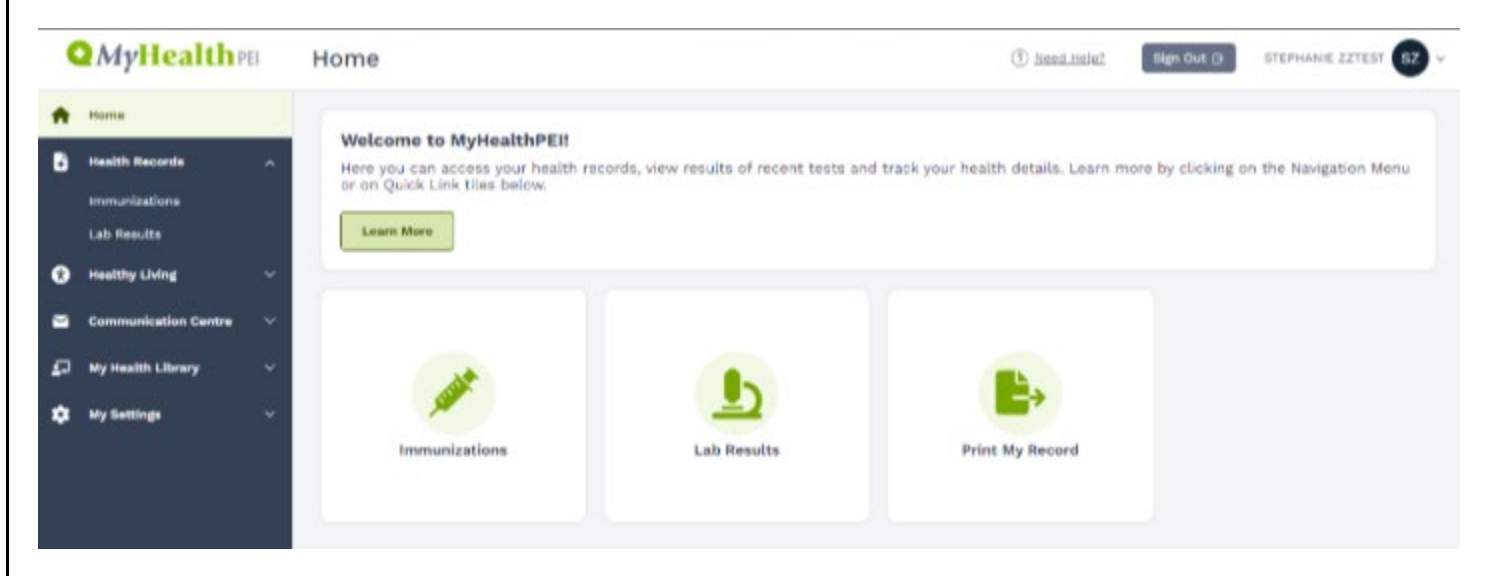

Or you can open the Health Records dropdown on the left-hand navigation bar and select from the below list:

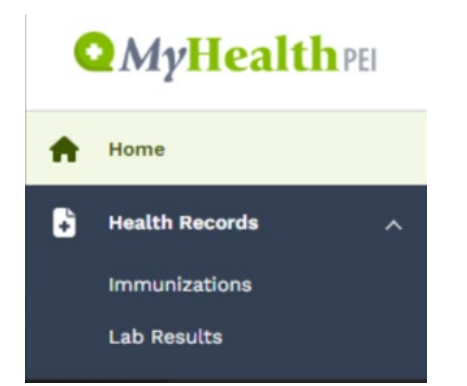

The following tools are currently available in Health Records:

- Immunizations
- Lab Results

#### 2.1 IMMUNIZATIONS

The Immunizations tool allows you to see a record of vaccines you received in the province that have been digitally recorded in PEI's Immunization Registry. This includes vaccines you received from public health nursing, community pharmacists, primary care providers, as well as vaccines received while in hospital, long-term care or at a post-secondary institution in PEI.

From the Home dashboard screen, you can access your immunizations in two ways. You can click on the tile in the centre of the screen labelled **Immunizations**, or you can open the **Health Records** dropdown on the left-hand navigation bar and select **Immunizations** from there – both will take you to the same screen.

| <b>Q</b> MyHea                                                                                                    | <b>lth</b> PEI |                                                                                                    |                                         |                                              |
|----------------------------------------------------------------------------------------------------|----------------|----------------------------------------------------------------------------------------------------|-----------------------------------------|----------------------------------------------|
| <b>Q</b> MyHealth PEI                                                                                              | Home           |                                                                                                    |                                         |                                              |
| Home       Immunizations       Lab Results       Healthy Living       Communication Centre       My Health Library |                | Welcome to MyHealthPEII<br>Here you can access your health re<br>or on Quick Link tiles below.<br>Learn More | cords, view results of recent tests and | d track your health details. Learn more by c |
| 🗘 My Settings 🗸 🗸                                                                                                  |                | Immunizations                                                                                                | Lab Results                             | Print My Record                              |

Once you are on the immunizations screen, you will see a list of all of your available immunizations appear.

| •                                                                                                    | MyHealthre                                                                                             | Immunizations |                                                                                                    |                               |                   |              |                      |   |
|----------------------------------------------------------------------------------------------------|----------------------------------------------------------------------------------------------------|---------------|----------------------------------------------------------------------------------------------------|-------------------------------|-------------------|--------------|----------------------|---|
| <ul> <li>♠</li> <li>€</li> <li>€</li></ul> | Home<br>Health Records A<br>Immunizations<br>Lab Results<br>Healthy Living V<br>Communication Centre V |               | Vaccines are important for children and adults to help them stay healthy and to protect the vulnerable around them. Find out what vaccines are recommended by going to the <u>PELAdult Immunization</u> page or the <u>PELChildhood Immunization page</u> .<br>The list below will include immunizations given in hospital, by PEI Public Health Nursing and Pharmacists, but will not include an immunization you were given outside of PEI.<br>Click under Date Range to view your immunization records for different time periods.<br>Date Range |                               |                   |              |                      |   |
| 2                                                                                                    | My Health Library $$                                                                                   |               | Date Administered 韋                                                                                                    | Immunization Name $	extsf{a}$ | Source 👙          | Site 🚔       | Comments             |   |
| *                                                                                                    | My Settings V                                                                                          |               | 21-Feb-2022                                                                                                    | dTap                          | PEI Health Record | not captured | Add or View Comments | > |
|                                                                                                    |                                                                                                    |               | 21-Feb-2022                                                                                                    | dTap                          | PEI Health Record | not captured | Add or View Comments | > |
|                                                                                                    |                                                                                                    |               | 21-Feb-2022                                                                                                    | dTap                          | PEI Health Record | not captured | Add or View Comments | > |
|                                                                                                    |                                                                                                    |               | 21-Feb-2022                                                                                                    | dTap                          | PEI Health Record | not captured | Add or View Comments | > |
|                                                                                                    |                                                                                                    |               | 03-Jan-2022                                                                                                    | COVID-19                      | PEI Health Record | Left deltoid | Add or View Comments | > |
|                                                                                                    |                                                                                                    |               | 03-Jan-2022                                                                                                    | COVID-19                      | PEI Health Record | Left deltoid | Add or View Comments | > |
|                                                                                                    |                                                                                                    |               | 03-Jan-2022                                                                                                    | COVID-19                      | PEI Health Record | Left deltoid | Add or View Comments | > |
|                                                                                                    |                                                                                                    |               | 03-Jan-2022                                                                                                    | COVID-19                      | PEI Health Record | Left deltoid | Add or View Comments | > |
|                                                                                                    |                                                                                                    |               | 03-Jan-2022                                                                                                    | COVID-19                      | PEI Health Record | Left deltoid | Add or View Comments | > |
|                                                                                                    |                                                                                                    |               | 03-Jan-2022                                                                                                    | COVID-19                      | PEI Health Record | Left deltoid | Add or View Comments | > |
|                                                                                                    |                                                                                                    |               |                                                                                                    | 1 - 10 of 114                 | Page 1 v of 12    | Next →       |                      |   |

At the top of the immunizations screen, you will find some helpful information, including links to the Government of PEI Child and Adult Immunization pages.

# **Q** MyHealth PEI

Vaccines are important for children and adults to help them stay healthy and to protect the vulnerable around them. Find out what vaccines are recommended by going to the <u>PEI Adult Immunization</u> page or the <u>PEI Childhood Immunization page</u>.

The list below will include immunizations given in hospital, by PEI Public Health Nursing and Pharmacists, but will not include an immunization you were given outside of PEI.

Click under Date Range to view your immunization records for different time periods.

Also, toward the top of the page, you have the option of choosing a specific date range to view but selecting the **Date Range** dropdown and selecting your preferred timeframe.

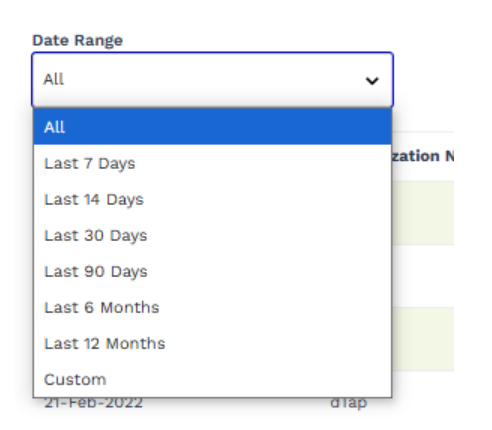

You may have multiple pages available to view, which you will see at the bottom of the list of immunizations. To move between the pages, please use the **Previous** and **Next** buttons.

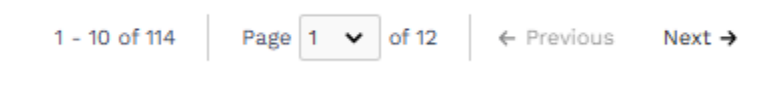

To view a specific immunization record, click anywhere on the record you wish to view. On the right-hand side of the screen, you will see a popup open where you can also view your immunization information.

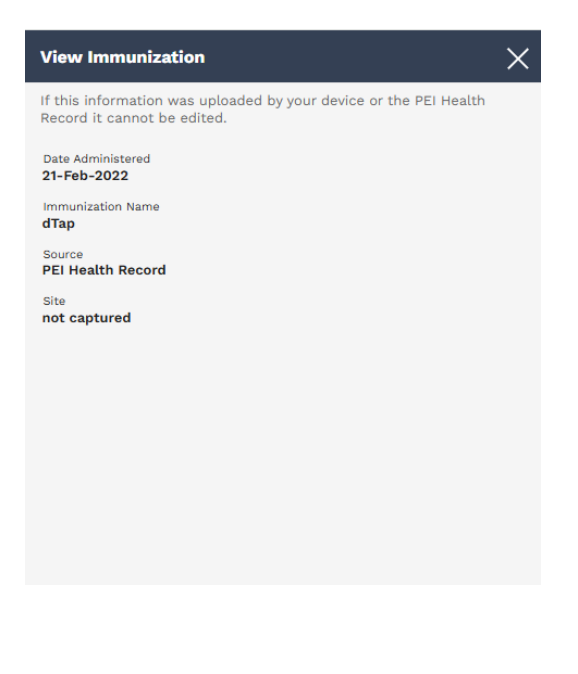

# **OMyHealth**PEI

You can also add or view comments. It is important to note that the comments you add are only visible by yourself unless you choose to share your record. Select the **Add or View Comments** button and you will see a popup open on the right-hand side of your screen. Here, you will see an area where you can view or type in your comments. If it is a new comment, once you're done typing click on **Add**.

| Comments                                       | ×   |
|------------------------------------------------|-----|
| There are no comments available for this item. |     |
|                                                |     |
|                                                |     |
|                                                |     |
|                                                |     |
|                                                |     |
|                                                |     |
|                                                |     |
|                                                |     |
|                                                |     |
|                                                |     |
|                                                |     |
|                                                |     |
|                                                |     |
|                                                |     |
|                                                |     |
| Type your comments here                        |     |
|                                                | Add |

To delete a comment, click the **Add or View Comment** button associated with the record. Click the **garbage icon (Delete)**. When prompted, click **Delete** again to confirm.

| Comments                                                                            | ×      |
|-------------------------------------------------------------------------------------|--------|
| PEISTG Test2<br>03-Dec-2024 04:12 PM<br>Test<br>Source PEISTG Test2 via MyHealthPEI | Delete |

Toward the bottom of the Immunizations screen, you will see a green box called Related Information. Here you will find a selection of links that provide you with further information on topics like immunization schedules along with links for booking your immunizations.

### **Q**MyHealth PEI

#### **Related Information:**

- Childhood Immunizations | PEI 🛛
- <u>A parent's guide to Immunizations | Caring for Kids</u>
- Are my Immunizations up to date? | PEI 🛛
- Adult Immunizations | PEI 🛛
- Myths and Misconceptions -Vaccines | World Health Organization (WHO) 🛙
- Flu Vaccination Clinics | PEI 🛛

#### 2.2 LAB RESULTS

Coming in January of 2025!